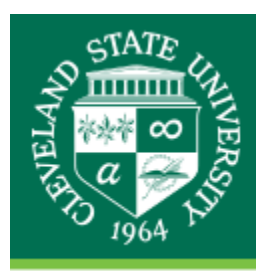

## CLEVELAND STATE UNIVERSITY The Center for eLearning

## Archiving a Course in Blackboard Learn

Under Course Management in the Control Panel, click Packages and Utilities.
From the dropdown menu, select Export/Archive Course.

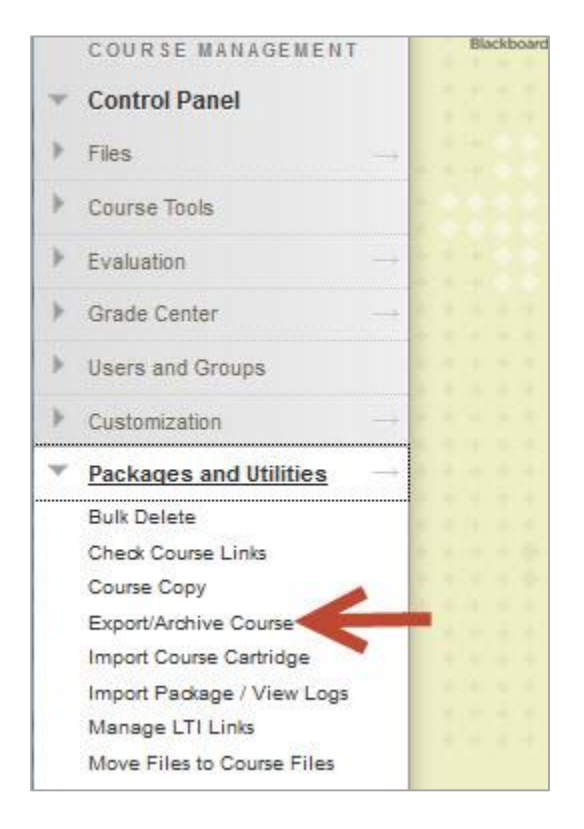

2. Click Archive Course.

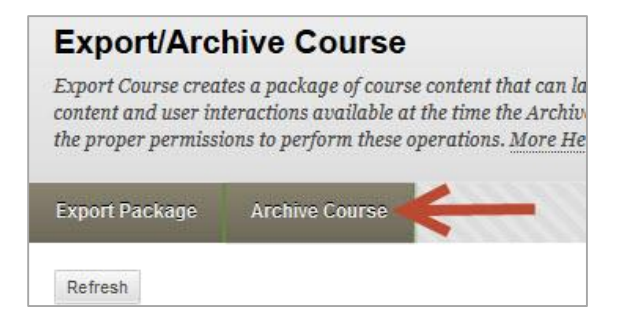

3. Be sure to click the checkbox for Include **Grade Center History**, to maintain a permanent record of a course including all the content and user interactions available at the time the Archive is created.

| 1. | Select Copy Options                                                                |                |                         |
|----|------------------------------------------------------------------------------------|----------------|-------------------------|
|    | * Source Course ID                                                                 | MAR-111-KaroL  |                         |
| €  | Include Grade Center History (increases file size and processing time)             |                |                         |
| 2. | File Attachments                                                                   |                |                         |
|    | Click Calculate Size to make sure that the package size does not exceed the limit. |                |                         |
|    | Package Size                                                                       | Calculate Size | Manage Package Contents |
|    |                                                                                    |                |                         |
| 3. | Submit                                                                             |                |                         |
|    | Click Submit to proceed. Click Cancel to quit.                                     |                |                         |

4. Click **Submit**. You should receive a message that the process has been started.

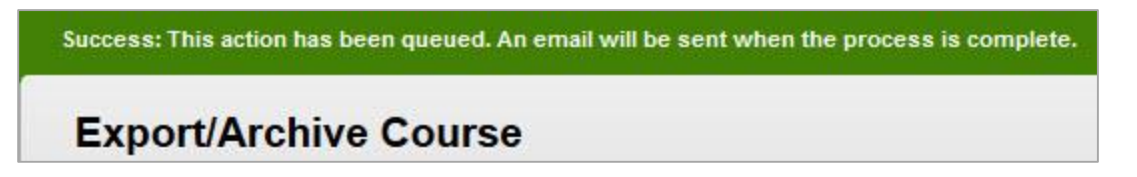

5. You will receive an email when the process is complete. In this example, the email looked like this:

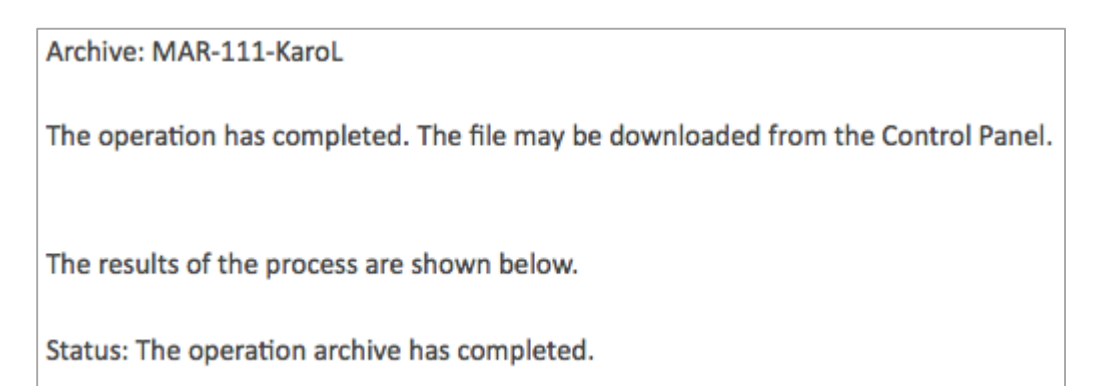

6. Under **Export/Archive** course, you should see the zipped file.

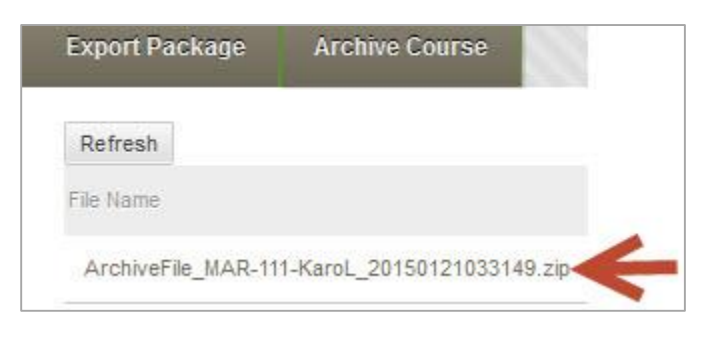

7. Click on the file name to download the file to your computer.